## 校務行政系統補考申請說明

1. 補考申請時間: 111年5月11日(星期三)21:00~111年5月13日(星期五)23:59止

- 2. 登入台北市高職校務行政系統:
  - (1) 登入網址: <u>https://vschool.tp.edu.tw/B2K2017/login.aspx</u>
  - (2) 下拉式選單請選擇: 松山工農
  - (3) 帳號:學號
  - (4) 密碼: !Qaz+「身分證字號後四碼」(此為預設密碼)

|                                             |      | 台北市高職<br>校務行政系統 |
|---------------------------------------------|------|-----------------|
| 松山工農                                        |      | → 親子綁定及校園繳費專圖   |
| 密碼<br><b>477782</b><br>您的IP: 192.192.135.80 | 殿記石馬 |                 |
|                                             | 登入   |                 |
| 臺北市教育人員單一身份                                 | 驗證   |                 |

3. 點選左側欄位的「線上申請」

| 校務行政系統   | 7                 | 松山工農                                 |         |          |                         |     |
|----------|-------------------|--------------------------------------|---------|----------|-------------------------|-----|
| 主要系      |                   |                                      |         |          |                         |     |
| ■ 個人記錄   | <<                | >>                                   |         |          |                         |     |
| = 道政永統   | 2020 ∉ 1          | 11月<br>三回五六                          |         | 公告單位     | 公告日期                    | 公告主 |
| ≡ 社商協課   | 8 9 10            | 11 12 13 14                          |         |          | 2019/08/28 ~ 2022/12/51 | 學主語 |
| ≡ 線上申請   | 22 23 24<br>29 30 | 25 26 27 28                          |         |          |                         |     |
| ≡ 直捕缪永振  | 2020年1<br>日 - 二   | 12月<br>三回三冊                          |         |          |                         |     |
| ▶ 基本資料填善 | 6 7 8<br>13 14 15 | 2 3 4 5<br>9 10 11 12<br>16 17 18 19 | 顧示賞1至1↓ | 围结果,共1 项 |                         |     |
|          | 20.21.22          | 23 24 25 26                          |         |          |                         |     |

## 4. 選擇左側欄位的「補考申請」

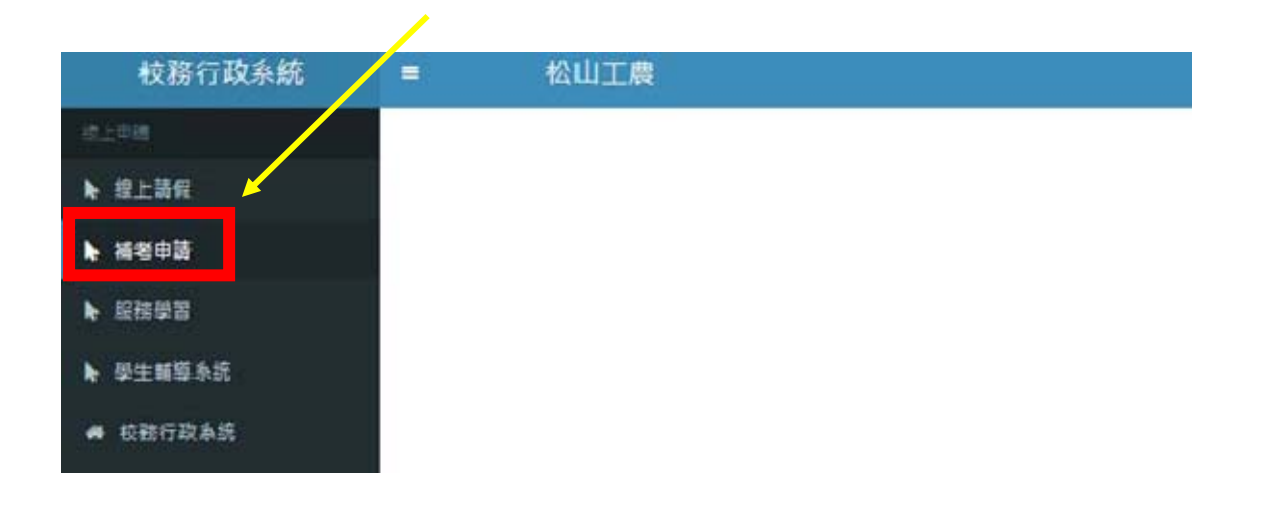

## 5. 選擇欲補考的科目,按「申請」

|                                | 松山工農                               |                      |                        |                  |                              |                            |                 |                   |                              |
|--------------------------------|------------------------------------|----------------------|------------------------|------------------|------------------------------|----------------------------|-----------------|-------------------|------------------------------|
| <b>(考中語</b><br>2年:108<br>1日編號: | 5 學期:2 學號:                         | 姓名:<br>2 顯示不及格的課程(連補 | 田振: 資訊利<br>(考標準) ☑ 韻示不 | (二仁<br>(及格的課)    | 程(末連編考標3                     | 8) 重照Q                     |                 |                   |                              |
|                                |                                    |                      |                        |                  |                              |                            |                 | 1                 | 投票:                          |
| 項 単<br>次                       | 11<br>1235%                        | 和日名順                 | 513<br>11日<br>11日      | 要   <br>分        | 50 <sup>11</sup><br>45       | 11<br>學期成語狀畫               | 補考<br>成績        | A GENTH           | 投索:<br>中請/取済                 |
| m II.<br>-7.<br>1              | 間運動版<br>1082-ZZ-V11-1-<br>D3051088 | 料日名編<br>言語文          | 원日<br>도날<br>ZZ-V11-1   | क   <br>भ्र<br>3 | 参期 <sup>11</sup><br>成語<br>48 | 學期成語狀是<br>成績不及格:且連<br>補考標準 | 補考<br>成績<br>未得社 | 補考成数》<br>已開選,未編 、 | 设式:<br>中請/取済<br><u>単値</u> 取明 |

6. 申請字樣<mark>由藍轉黑</mark>表示申請成功,且「補考成績狀態」會出現「已申請」。

|                        | 松山工農                               |                     |                                      |              |                              |                            |                        |                   |                                |
|------------------------|------------------------------------|---------------------|--------------------------------------|--------------|------------------------------|----------------------------|------------------------|-------------------|--------------------------------|
| 盾考申請<br>閏年: 10<br>3日編號 | 8 學題:2 學號:                         | 姓名:<br>2 請示不及格的課程() | 近怨: 資訊和<br>產編者標準) <mark>2</mark> 顯示不 | ↓二C<br>×及格的課 | 程(未達補考標)                     | 8) 重指Q                     |                        |                   | 9.2.                           |
|                        |                                    |                     |                                      |              |                              |                            |                        |                   |                                |
| 頭 Ⅲ<br>夾               |                                    | 料目名願                | 11 NO 11<br>SX                       | 聲   <br>分    | 登期 <sup>11</sup><br>成績       | <br>學期成氨狀產                 | 新老 <sup>11</sup><br>成績 | 補老成績狀產            | 中請/取済                          |
| 頭 114<br>次<br>1        | 間調整論<br>1082-ZZ-V11-1-<br>D3051088 | 料目名編<br>國語文         | 88<br>SS<br>ZZ-V11-1                 | कृ 11<br>श   | 母期 <sup>11</sup><br>成绩<br>48 | 學期成績狀產<br>成擴不及禮,且連<br>補考理事 | 補紙 [1]<br>成績<br>未得起    | 補考成結狀產<br>已申請·示i入 | 中請/取済<br><b>* 徐 <u></u> 张道</b> |

7. 若是使用公用電腦想登出,可點選右上角的「姓名」

|      |                      |                |                |                            |                               |                                       | _                            |  |
|------|----------------------|----------------|----------------|----------------------------|-------------------------------|---------------------------------------|------------------------------|--|
|      | 班级:黄訊和               | zc             |                |                            |                               |                                       |                              |  |
|      | 標準) 🖸 韻示不            | 及格的課題          | 星(未建補考標準       | ) 查前Q                      |                               |                                       |                              |  |
| (10) |                      |                |                |                            |                               |                                       |                              |  |
|      |                      |                |                |                            |                               |                                       | 投票:                          |  |
|      | 相日   <br>第13         | 를 [1]<br>위     | 要頭 11<br>成語    | 學期威慑狀靈                     | 補老 — <sup>31</sup><br>成語      | · · · · · · · · · · · · · · · · · · · | 投表:<br>中語/取消                 |  |
|      | 利日<br>第號<br>ZZ-V11-1 | छ ।<br>जी<br>3 | 問期<br>成績<br>48 | 學期成語狀確<br>成績不及悟:且連<br>視考標準 | 減老 <sup>11</sup><br>成語<br>未傳送 | 計<br>補考成語放產<br>已申請 ( 未購人              | 投表:<br>中語/取消<br><b>宇谷 取進</b> |  |

8.點選「登出」

|    | 近線: 宣訊料                  | 二〇           | 9/李靖城家师派                |                                    |                 |                   | 2020/12/22 1006-0   |         |
|----|--------------------------|--------------|-------------------------|------------------------------------|-----------------|-------------------|---------------------|---------|
|    |                          | A TOP JACT   | a (viriaz ine in ini in | · ()                               |                 |                   |                     |         |
| 11 | 88 8<br>92               | 學<br>分       | 學期<br>成績                | <b>员期成绩</b> 状態                     | 補考<br>成語        | 補毛成               |                     | 登出      |
| 11 | 科臣 31<br>55월<br>ZZ-V11-1 | कृ 11<br>भ्र | 學期<br>成基<br>-48         | 夢期成語 <b>狀態</b><br>成績不及格,旦連<br>積考標準 | 補考<br>成語<br>未傳送 | · 秘密成的<br>已申請,未握入 | <b>宇诗 <u>取道</u></b> | 登出<br>。 |

- 9.注意事項:
  - (1) 補考考程預計於5月17日(二)15:00公告於學校網頁首頁「最新消息」
  - (2)補考日期為5月18日(三),請務必著校服,並攜帶學生證、藍(黑)色原子筆及2B鉛筆等文具應試